# Pendaftaran Penyedia UMKM di UKPBJ / LPSE Kab. Lamandau

# & Penggunaan Ekatalog Lokal

(update : 04 November 2022) oleh Suhendri – UKPBJ Kab. Lamandau

Cek update terbaru petunjuk ini di https://bit.ly/kataloglokallamandau

- A. Persyaratan yang diperlukan (fotocopy 1 rangkap diserahkan ke UKPBJ) dan scan dalam bentuk bentuk file pdf.
  - KTP Pemilik / Direktur
  - NPWP Usaha Perorangan / Badan Usaha
  - Nomor Induk Berusaha (NIB)
  - Materai 2 buah (Surat Pernyataan Keikutsertaan dan Surat Pernyataan UMKM Katalog lokal)
  - Akta Pendirian / Perubahan (Khusus yang berbentuk Badan Usaha)
  - Formulir Keikutsertaan ( download di <u>http://lpse.lamandaukab.go.id/eproc4/pengumuman/3416306</u>)
  - Cek ketersediaan etalase / kategori produk pada <u>https://www.youtube.com/watch?v=u8sOoaYd0V8</u>
  - Foto Produk untuk penayangan pada etalase katalog Lokal
- B. Siapkan email penyedia usaha (disarankan menggunakan gmail.com)
- C. Daftar web LPSE Kab. Lamandau link : <u>http://lpse.lamandaukab.go.id</u>) pada menu "Pendaftaran Penyedia", gunakan email pada point B.

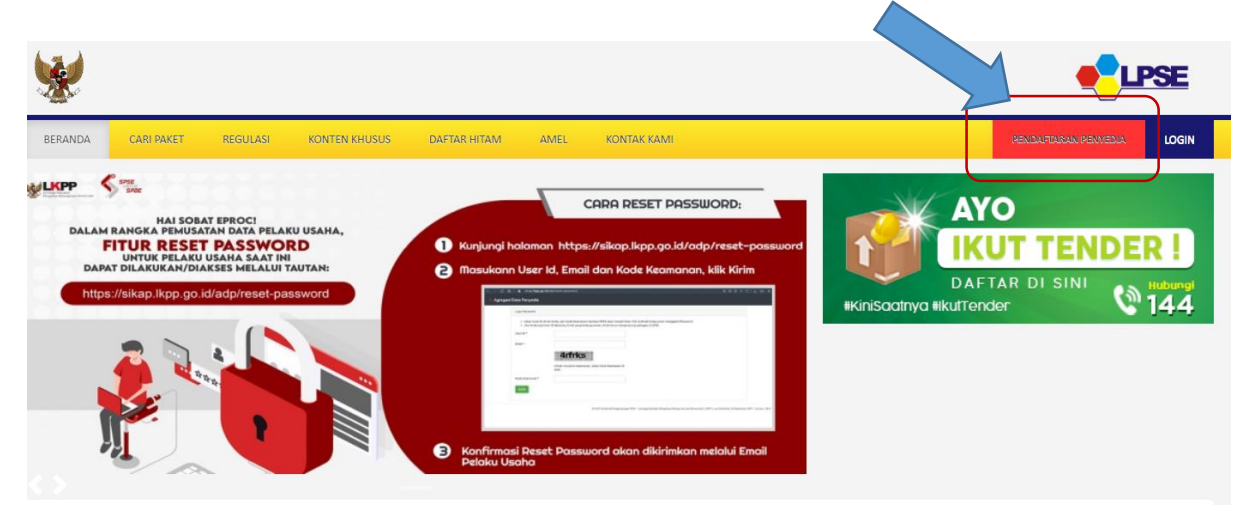

- Masukkan email dan kode keamanan serta klik "Mendaftar"

| Pendaftaran Penyedia                                           |
|----------------------------------------------------------------|
|                                                                |
| Sebelum melakukan pendaftaran ke LPSE, kami perlu memastikan a |
| Masukkan alamat email                                          |
| Kode Keamanan                                                  |
| Isikan Kode Keamanan                                           |
| Mendaftar                                                      |

- Cek pada email penyedia dan temukan email dengan judul seperti "(LPSE) Konfirmasi Pendaftaran LPSE" dan klik pada "konfirmasi"

| SISTEM PEN                                                                        | NGADAAN SECAR                             | AELEKTRONIK                                                                     |
|-----------------------------------------------------------------------------------|-------------------------------------------|---------------------------------------------------------------------------------|
| Kepada Yth.<br>Pemilik Email                                                      |                                           |                                                                                 |
| di<br>Tempat                                                                      |                                           |                                                                                 |
| Sebelumnya perkenankan kami mengucapk<br>Pengadaan Secara Elektronik (LPSE). Deng | kan terima kasih ata<br>gan menerima ema  | as partisipasi Bapak/Ibu pada Layanan<br>ail ini maka Bapak/Ibu telah melakukan |
| selanjutnya kami mohon Bapak/Ibu dapat m                                          | ngadaan Secara Ele<br>nengklik atau tombo | ektronik (SPSE), untuk tindakan<br>bi konfirmasi berikut:                       |
|                                                                                   | Konfirmasi                                |                                                                                 |
| Jika tidak bisa, silakan k <u>lik link berikut atau</u>                           | copy dan paste di l                       | browser http://lpse.lamandaukab.go.id/                                          |

<u>eproc4/mendaftar/9-tooc</u> Demikian penjelasan kami, atas perhatian dan kerjasama yang baik kami ucapkan terimakasih.

Hormat Kami, Pengelola LPSE

Email ini dihasilkan secara otomatis, mohon untuk tidak membalas email ini.

View as a Web Page

Sistem Pengadaan Secara Elektronik

 Silahkan isi data sesuai formulir pendaftaran dan klik "Mendaftar"
 (Catatan : untuk user ID disarankan sesuai nama badan usaha, tanpa spasi, tanda baca hanya titik dan garis bawah; penulisan NPWP sesuai formar dari Kartu NPWP)

| Pendaftaran Penyedia |                                                                                                    |                  |                                                |
|----------------------|----------------------------------------------------------------------------------------------------|------------------|------------------------------------------------|
| Bentuk Usaha *       | Pilih Bentuk Usaha 👻                                                                                                    | NPWP *           |                                                |
| User ID **           |                                                                                                    | Email            | biakmanini@gmail.com                           |
|                      | Maksimal 20 karakter. Hanya huruf (a-z), angka (0-9),<br>dan pembatas (.) yang diperbolehkan.                                                                                                    | No. PKP          |                                                |
| Password *           |                                                                                                    | No. Telepon *    |                                                |
|                      | Ketentuan:<br>1. Panjang Password minimal <b>8 karakter</b> ;<br>2. Terdiri dari kombinasi huruf kecil, huruf besar, angka,<br>dan karakter khusus; dan<br>3. Indikator Password baru harus <b>berwarna Hijau</b> . | No. Fax          | Maksimal 20 karakter.<br>Maksimal 20 karakter. |
| Ulangi Password *    |                                                                                                    | No. Handphone    |                                                |
|                      | Maksimal 30 karakter.                                                                                                    |                  | Maksimal 20 karakter.                          |
| Nama Badan Usaha *   |                                                                                                    | Website          |                                                |
|                      | Maksimal 50 karakter.                                                                                                    |                  | (Format URL: http://www.lkpp.go.id)            |
| Alamat *             |                                                                                                    | Kantor Cabang? * | ● Tidak 🔿 Ya                                   |
|                      | Maksimal 500 karakter.                                                                                                    |                  |                                                |
| Kode Pos             |                                                                                                    |                  |                                                |

- D. Serahkan fotocopy dokumen pada point (A) pada pengelola verifikasi di UKPBJ Kab. Lamandau.
- E. Silahkan tunggu proses verifikasi dan akan muncul notifikasi pada email saat proses verifikasi telah disetujui.
- F. Bila telah disetujui ( ada notifikasi pada email yang daftarkan). Silahkan reset password melalui link <u>https://sikap.lkpp.go.id/adp/reset-password</u>. Akan ada link pada email untuk melakukan perubahan password penyedia. Akun tersebut akan menjadi user dan password yang bisa digunakan untuk lolgin pada LPSE Seluruh Indonesia; aplikasi SIKAP (sikap.lkpp.go.id) dan Aplikasi e-Katalog Lokal (<u>https://e-katalog.lkpp.go.id/</u>).
- G. Silahkan login pada web lpse.lamandaukag.go.id dan klik pada llnk AGGREGASI.
- H. Login pada aplikasi SIKAP (sikap.lkpp.go.id) dan
  - lakukan pengisian pada data-data perusahaan (minimal isikan data pada Izin Usaha / NIB).

|                                                                                                    |                                                                                                    | USAHA                                                                                                    | AKIA                                                                                                    | MANAJERIAL                                                                                                    | SDM                                                                                                    | PENGALAMAN                                                                                            | PERALATAN                                                                        | PAJAK                                       | PENIL                    |
|----------------------------------------------------------------------------------------------------|----------------------------------------------------------------------------------------------------|----------------------------------------------------------------------------------------------------|----------------------------------------------------------------------------------------------------|----------------------------------------------------------------------------------------------------|----------------------------------------------------------------------------------------------------|----------------------------------------------------------------------------------------------------|----------------------------------------------------------------------------------|---------------------------------------------|--------------------------|
|                                                                                                    |                                                                                                    |                                                                                                    |                                                                                                    |                                                                                                    |                                                                                                    |                                                                                                    |                                                                                  |                                             |                          |
|                                                                                                    |                                                                                                    |                                                                                                    |                                                                                                    |                                                                                                    |                                                                                                    |                                                                                                    |                                                                                  |                                             |                          |
|                                                                                                    |                                                                                                    |                                                                                                    |                                                                                                    |                                                                                                    |                                                                                                    |                                                                                                    |                                                                                  |                                             |                          |
|                                                                                                    | 100 D 2005                                                                                                    |                                                                                                    |                                                                                                    |                                                                                                    |                                                                                                    |                                                                                                    |                                                                                  |                                             |                          |
| Izin Usaha                                                                                                    | > Tambah Izi                                                                                                    | n Usaha                                                                                                    |                                                                                                    |                                                                                                    |                                                                                                    |                                                                                                    |                                                                                  |                                             |                          |
|                                                                                                    |                                                                                                    |                                                                                                    |                                                                                                    |                                                                                                    |                                                                                                    |                                                                                                    |                                                                                  |                                             |                          |
| () Inform                                                                                                    | nasi                                                                                                    |                                                                                                    |                                                                                                    |                                                                                                    |                                                                                                    |                                                                                                    |                                                                                  |                                             |                          |
| and the second second second                                                                                                    |                                                                                                    |                                                                                                    |                                                                                                    |                                                                                                    |                                                                                                    |                                                                                                    |                                                                                  |                                             |                          |
| 1. Jenis Izin                                                                                                    | Usaha yang ada p                                                                                                    | ada Aplikasi SIKa                                                                                                    | P salah satu acu                                                                                                    | uannya adalah d                                                                                                    | lari web berik                                                                                                    | ut https://oss.go.id/                                                                                 | portal/referensi/co                                                              | ntent/list_izin.                            | Mohon                    |
| 1. Jenis Izir<br>informas                                                                                                    | i Usaha yang ada p<br>ikan jika terdapat j                                                                                              | ada Aplikasi SIKa<br>enis izin usaha ya                                                                                                    | P salah satu acu<br>ng belum tercan                                                                                                    | uannya adalah d<br>tum pada SIKaF                                                                                                    | lari web berik<br>P melalui LPS                                                                                      | ut <b>https://oss.go.id/</b><br>E Support.                                                            | portal/referensi/co                                                              | ntent/list_izin.                            | Mohon                    |
| 1. Jenis Izir<br>informas<br>2. Bagi Pela<br>usaha ya                                                                                                    | i Usaha yang ada p<br>ikan jika terdapat j<br>iku Usaha yang me<br>ng terverifikasi, ma                                                 | oada Aplikasi SIKa<br>enis izin usaha ya<br>emiliki KBLI 2017 d<br>aka status terverifi                                                                                   | IP salah satu acu<br>ng belum tercan<br>dan/atau KBLI 20<br>ikasi pada Izin Us                                                                      | uannya adalah d<br>tum pada SIKaf<br>020 silakan mer<br>saha tersebut a                                                                                                    | lari web berik<br>P melalui LPS<br>nambahkan Iz<br>kan tercabut                                                      | ut <b>https://oss.go.id/</b><br>E Support.<br>in Usaha baru, jika n                                   | <b>portal/referensi/co</b> n<br>nelakukan penguba                                | ntent/list_izin.<br>han KBLI pada           | Mohon<br>izin            |
| 1. Jenis Izir<br>informas<br>2. Bagi Pela<br>usaha ya<br>3. Pelaku U:                                                                                                    | i Usaha yang ada p<br>ikan jika terdapat j<br>ku Usaha yang me<br>ng terverifikasi, ma<br>saha dapat menan                              | bada Aplikasi SIKa<br>enis izin usaha ya<br>emiliki KBLI 2017 d<br>aka status terverifi<br>nbahkan KBLI pad                                                               | IP salah satu acu<br>ng belum tercan<br>dan/atau KBLI 20<br>ikasi pada Izin Us<br>lanan yang dirasi                                                 | uannya adalah d<br>tum pada SIKaf<br>020 silakan mer<br>saha tersebut a<br>a sesuai dengar                                                                                                    | lari web berik<br>Pmelalui LPS<br>nambahkan Iz<br>kan tercabut<br>n KBLI yang di                                     | ut <b>https://oss.go.id/</b><br>E Support.<br>in Usaha baru, jika n<br>imiliki atau tertera pa        | portal/referensi/con<br>nelakukan penguba<br>ada Izin Usaha                      | n <b>tent/list_izin</b> .<br>Ihan KBLI pada | Mohon<br>izin            |
| 1. Jenis Izir<br>informas<br>2. Bagi Pela<br>usaha ya<br>3. Pelaku Us                                                                                                    | i Usaha yang ada p<br>ikan jika terdapat j<br>iku Usaha yang me<br>ng terverifikasi, me<br>saha dapat menan                             | oada Aplikasi SIKa<br>enis izin usaha ya<br>emiliki KBLI 2017 d<br>aka status terverifi<br>nbahkan KBLI pad                                                               | IP salah satu acu<br>ng belum tercan<br>dan/atau KBLI 20<br>ikasi pada Izin U:<br>lanan yang dirasi                                                 | uannya adalah d<br>tum pada SIKaF<br>020 silakan mer<br>saha tersebut a<br>a sesuai dengar                                                                                                    | lari web berik<br>P melalui LPS<br>nambahkan Iz<br>kan tercabut<br>n KBLI yang di                                    | ut <b>https://oss.go.id/</b><br>E Support.<br>in Usaha baru, jika m<br>imiliki atau tertera pi        | portal/referensi/co<br>nelakukan penguba<br>ada Izin Usaha                       | ntent/list_izin                             | Mohon<br>izin            |
| 1. Jenis Izir<br>informas<br>2. Bagi Pela<br>usaha ya<br>3. Pelaku U:<br>Jenis Izin Usaha 4                                                                                   | i Usaha yang ada p<br>ikan jika terdapat j<br>ku Usaha yang me<br>ng terverifikasi, ma<br>saha dapat menan                              | pada Aplikasi SIKa<br>enis izin usaha ya<br>emiliki KBLI 2017 d<br>uka status terverifi<br>nbahkan KBLI pad<br>Iomor Induk Berus                                          | IP salah satu acu<br>ng belum tercan<br>dan/atau KBLI 20<br>ikasi pada Izin Us<br>lanan yang dirasi<br>aha (NIB)                                    | uannya adalah d<br>tum pada SIKaF<br>D20 silakan mer<br>saha tersebut a<br>a sesuai dengar                                                                                                    | lari web berik<br>P melalui LPS<br>nambahkan Iz<br>kan tercabut<br>n KBLI yang di<br>Nomor Surat *                   | ut https://oss.go.ld/<br>E Support.<br>in Usaha baru, jika n<br>imiliki atau tertera pi<br>Nor        | portal/referensi/con<br>nelakukan penguba<br>ada Izin Usaha<br>nor Surat         | ntent/list_izin                             | Mohon<br>izin<br>Cek OSS |
| 1. Jenis Izir<br>informas<br>2. Bagi Pela<br>usaha ya<br>3. Pelaku U:<br>Jenis Izin Usaha                                                                                     | i Usaha yang ada p<br>ikan jika terdapat j<br>ku Usaha yang me<br>ng terverifikasi, ma<br>saha dapat menan                              | bada Aplikasi SIKa<br>enis izin usaha ya<br>emiliki KBLI 2017 d<br>aka status terverifi<br>nbahkan KBLI pad<br>Iomor Induk Berus                                          | IP salah satu acu<br>ng belum tercan<br>dan/atau KBLI 20<br>ikasi pada Izin U:<br>anan yang dirasi<br>anan yang dirasi                              | uannya adalah d<br>tum pada SIKaf<br>020 silakan mer<br>saha tersebut a<br>a sesuai dengar                                                                                                    | lari web berik<br>P melalui LPS<br>nambahkan Iz<br>kan tercabut<br>n KBLI yang di<br>Nomor Surat *                   | ut <b>https://oss.go.ld/</b><br>E Support.<br>in Usaha baru, jika n<br>imiliki atau tertera pi<br>Nor | portal/referensi/con<br>nelakukan penguba<br>ada Izin Usaha<br>nor Surat         | ntent/list_izin.<br>Ihan KBLI pada          | Mohon<br>izin<br>Cek OSS |
| 1. Jenis Izir<br>informas<br>2. Bagi Pela<br>usaha ya<br>3. Pelaku U<br>Jenis Izin Usaha <sup>4</sup><br>Berlaku Sampai <sup>4</sup>                                          | I Usaha yang ada p<br>Ikan jika terdapat ji<br>Iku Usaha yang me<br>Ing terverifikasi, ma<br>saha dapat menan                           | bada Aplikasi SIKa<br>enisi zin usaha ya<br>emiliki KBLI 2017 d<br>ka statua terverifi<br>nbahkan KBLI pad<br>lomor Induk Berus<br>Tanggal () Tik                         | IP salah satu acu<br>ng belum tercan<br>dan/atau KBLI 20<br>kasi pada Izin U:<br>anan yang dirasa<br>aha (NIB)<br>dak ada batas ak                  | Jannya adalah d<br>tum pada SIKaf<br>220 silakan mer<br>saha tersebut a<br>a sesuai dengar                                                                                                    | fari web berik<br>P melalui LPS<br>nambahkan Iz<br>kan tercabut<br>n KBLI yang di<br>Nomor Surat *                   | ut https://oss.go.kt/<br>E Support.<br>in Usaha baru, jika n<br>imiliki atau tertera pi<br>Nor<br>Ke  | portal/referensi/con<br>nelakukan penguba<br>ada Izin Usaha<br>nor Surat         | ntent/list_izin.<br>han KBLI pada           | Mohon<br>izin<br>Cek OSS |
| 1. Jenis Izir<br>informas<br>2. Bagi Pela<br>usaha ya<br>3. Pelaku U:<br>Jenis Izin Usaha *<br>Berlaku Sampai *                                                               | U Usaha yang ada p<br>ikan jika terdapat ji<br>ku Usaha yang me<br>gaterverifikasi, me<br>saha dapat menan<br>N                         | bada Aplikasi SIKa<br>enis izin usaha ya<br>emiliki KBLI 2017 o<br>kas status terverifi<br>nbahkan KBLI pad<br>lomor Induk Berus<br>Tanggal () Tik                        | IP salah satu acu<br>ng belum tercan<br>dan/atau KBL 20<br>kasi pada Izin U:<br>anan yang dirasa<br>aha (NIB)<br>dak ada batas aki                  | Jannya adalah d<br>tum pada SIKaf<br>D20 silakan mer<br>D20 silakan mer | fari web berik<br>P melalui LPS<br>nambahkan Iz<br>kan tercabut<br>n KBLI yang di<br>Nomor Surat *                   | ut https://oss.go.ld/<br>E Support.<br>in Usaha baru, jika n<br>imiliki atau tertera pa<br>Nor<br>Ke  | portal/referensi/con<br>nelakukan penguba<br>ada Izin Usaha<br>nor Surat<br>toil | ntent/list_izin.<br>han KBLI pada           | Mohon<br>izin<br>Cek OSS |
| 1. Jenis Izir<br>informas<br>2. Baji Pela<br>usaha ya<br>3. Pelaku Us<br>Jenis Izin Usaha <sup>1</sup><br>Berlaku Sampai <sup>4</sup><br>Instansi Pemberi                     | I Usaha yang ada p<br>ikan jika terdapat ji<br>ku Usaha yang me<br>ng terverifikasi, me<br>saha dapat menan                             | bada Aplikasi SIKa<br>enis izin usaha ya<br>emiliki KBLI 2017 d<br>uka status terverifi<br>nbahkan KBLI pad<br>lomor Induk Berus<br>Tanggal () Tik<br>dan Koordinasi Peni | IP salah satu acu<br>ng belum tercan<br>dan/atau KBL120<br>ikasi pada Izin U:<br>anan yang dirasu<br>aha (NIB)<br>dak ada batas aki<br>anaman Modal | Jannya adalah d<br>tum pada SIKaf<br>1020 silakan mer<br>saha tersebut a<br>a sesuai dengar                                                                                                    | tari web berik<br>P melalui LPS<br>nambehkan Iz<br>kan tercabut<br>n KBLI yang di<br>Nomor Surat *                   | ut https://oss.go.kt/<br>E Support.<br>in Usaha baru, jika n<br>imiliki atau tertera pi<br>Nor<br>Ke  | portal/referensi/con<br>nelakukan penguba<br>ada Izin Usaha<br>nor Surat         | ntent/list_izin.                            | Mohon<br>izin<br>Cek OSS |
| 1. Jenis Izir<br>informas     2. Bagi Pela<br>usaha ya     3. Pelaku U:     Jenis Izin Usaha <sup>4</sup> Berlaku Sampai <sup>4</sup> Instansi Pemberi     Klasifikasi Bidang | I Usaha yang ada p<br>ikan jika terdapat ji<br>ku Usaha yang me<br>ng terverifikasi, me<br>saha dapat menan<br>N<br>N<br>Bat<br>Usaha   | bada Aplikasi SIKa<br>enis izin usaha ya<br>emiliki KBLI 2017 o<br>uka status terverifi<br>bahkan KBLI pad<br>lomor Induk Berus<br>Tanggal () Tik<br>dan Koordinasi Peni  | IP salah satu acu<br>ng belum tercan<br>dan/atau KBLI 20<br>kasi pada Izin U:<br>anan yang dirasa<br>aha (NIB)<br>dak ada batas aki<br>anaman Modal | vannya adalah d<br>tum pada SIKaf<br>D20 silakan mer<br>saha tersebut a<br>a sesuai dengar                                                                                                    | lari web berik<br>P melalui LPS<br>P melalui LPS<br>nambehkan Iz<br>Akan tercabut<br>n KBLI yang di<br>Nomor Surat * | ut https://oss.go.kt/<br>E Support.<br>in Usaha baru, jika n<br>imiliki atau tertera pi<br>Nor<br>Ke  | portal/referensi/con<br>nelakukan penguba<br>ada Izin Usaha<br>nor Surat         | ntent/list_izin.                            | Mohon<br>izin<br>Cek OSS |
| 1. Jenis Izir<br>informas     2. Bagi Pela<br>usaha ya     3. Pelaku Us     Jenis Izin Usaha <sup>4</sup> Berlaku Sampai <sup>4</sup> Instansi Pemberi     Klasifikasi Bidang | I Usaha yang ada p<br>ikan jika terdapat ji<br>ku Usaha yang me<br>ng terverifikasi, ma<br>saha dapat menan<br>N<br>Bad<br>Bad<br>Usaha | bada Aplikasi SIKa<br>enis izin usaha ya<br>emiliki KBLI 2017 d<br>ka statua terverifi<br>nbahkan KBLI pad<br>lomor Induk Berus<br>Tanggal () Tic<br>dan Koordinasi Penu  | IP salah satu acu<br>ng belum tercan<br>dan/atau KBLI 20<br>kasi pada Izin U:<br>anan yang dirasi<br>aha (NIB)<br>dak ada batas aki<br>anaman Modal | vannya adalah d<br>tum pada SIKaf<br>D20 silakan mer<br>saha tersebut a<br>a sesuai dengar                                                                                                    | lari web berik<br>P melalui LPS<br>Parmbahkan Iz<br>Kan tercabut<br>n KBLI yang di<br>Nomor Surat *                  | ut https://oss.go.kd/<br>E Support.<br>in Usaha baru, jika n<br>imiliki atau tertera pi<br>Nor<br>Ke  | portal/referensi/con<br>nelakukan penguba<br>ada Izin Usaha<br>nor Surat         | ntent/list_tzin.                            | Mohon<br>izin<br>Cek OSS |

- Klik pada NPWP dan KWSP dan pilih validasi (pastikan Nomor NPWP dan namanya sesuai dengan dokumen yang penyedia miliki).

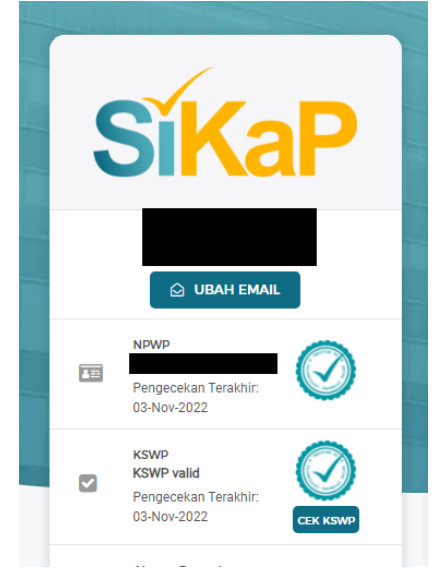

I. Login pada Aplikasi e-Katalog Lokal (<u>https://e-katalog.lkpp.go.id/</u>) / <u>https://e-katalog.lkpp.go.id/user/login</u>

Aplikasi Ekatalog akan Otomatis Logout / Keluar dari Login tiap sekitar 5 - 10 menit. Harap REFRESH link pada browser nya dan LOGIN kembali bila ada ERROR. a. Login sebagai penyedia

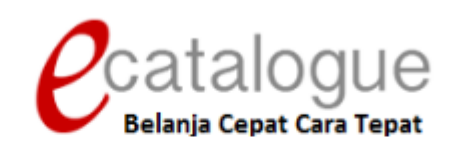

| Login Penyedia | Login Non Penyedia    |
|----------------|-----------------------|
| user_id_sesu   | uai_yg_daftar_di_LPSE |
| •••••          |                       |
|                | Login                 |
|                |                       |
|                |                       |

🛛 Kembali ke Beranda

- b. Baca syarat dan kententuan; pilihan status usaha / UMKM berdasarkan nilai OMSET penyedia dan upload data yang sudah discan dan dalam format pdf (minimal KTP; NPWP; NIB dan boleh ditambah dengan scan SPT tahunan, Scan buku rekening bank dan lainlain). Klik simpan.
- c. Masuk ke bagian menu Profile Pengaturan Informasi penyedia dan Klik tombol Sinkronisasi SIKAP (Pastikan sudah isi data SIKAP minimal izin Usaha / NIB. Bisa juga isi daftar representative / staf lain pada bagian "**Daftar Representative**"

| Pengumuman | Pra Katalog 👻                 | Produk 🕶     | Permohonan Pemba   | aruan 👻 Ko | ompetisi    | Paket 🔻      | Profil 🔻  | Berita         | Monev     |
|------------|-------------------------------|--------------|--------------------|------------|-------------|--------------|-----------|----------------|-----------|
|            |                               |              |                    |            |             |              | Pengatu   | ran            |           |
|            |                               |              |                    |            |             |              | Daftar    |                |           |
|            |                               |              |                    |            |             |              | Distribut | or/Reseller/P  | Pelaksana |
| _          | Data SIKaP Info               | ormasi Penye | dia Daftar Represe | entatif KB | ILI Rat     | ing Penyedia | Pekerjaa  | n/Pengirim E   | Barang    |
|            |                               |              |                    |            |             |              | Daftar Sy | /arat Kualifik | asi       |
|            | 😂 Sinkronisasi S              | ikap 🕇 🕇 B   | uat Pernyataan UKM | 💿 Syarat d | lan Ketentı | ian Kontrak  | Penyedia  | 9              |           |
|            | RKN ID                        |              |                    |            |             |              |           |                |           |
|            | Penyedia                      |              |                    |            |             |              |           |                |           |
|            | Username                      |              |                    |            |             |              |           |                |           |
|            | Status Penyedia               |              |                    |            |             |              |           |                |           |
|            | Status Akses Mer<br>Pembaruan | nu           |                    |            |             |              |           |                |           |
|            | Alamat                        |              |                    |            |             |              |           |                |           |
|            | Kode Pos                      |              |                    |            |             |              |           |                |           |
|            | Email                         |              |                    |            |             |              |           |                |           |
|            | Situs Web                     |              |                    |            |             |              |           |                |           |

- d. Penambahan produk
  - Untuk menambah produk pilih menu Produk Tambah Produk atau untuk Cek produk pada menu Produk – Daftar Produk. Untuk tambah pilih yang Tambah Produk.

| Catalogue Etalase Produk          | Cari            |                               |                  |                |            | Q            |
|-----------------------------------|-----------------|-------------------------------|------------------|----------------|------------|--------------|
| Beranda Pengumuman Pra Kata       | og 👻 Produk     | <ul> <li>Permohona</li> </ul> | n Pembaruan 👻    | Kompetisi      | Paket 🔻    | Profil 👻 🛛 B |
|                                   | Tambał          | n Produk                      |                  |                |            |              |
|                                   | Daftar F        | Produk                        |                  |                |            |              |
| Beranda 🕨 Tambah Produk           | Kelola L        | aporan                        |                  |                |            |              |
| Penawaran yang dapat dipilih hany | a penawaran yai | ng masih dalam i              | tahap pendaftara | an. Cek jadwal | tahapan di | pengumumar   |
|                                   |                 |                               |                  |                |            |              |
| Data Etalase Produk               |                 |                               |                  |                |            |              |
| Pilih Etalase Produk*             | Pilih           |                               |                  |                |            | •            |
| Pilih Pengumuman*                 | Pilih           |                               |                  |                |            | •            |

 Pada bagian "Pilih Etalase Produk" ketik "lamandau" untuk mencari etalase di wilayah Kabupaten Lamandau. Setelah salah satu etalase produk sudah diisi; silahkan pilih juga pada bagian "Pilih Pengumuman" (isinya sesuai pilihan pada kolom diatasnya). HARAP MAKLUM KALO ADA DELAY SEBELUM DAFTAR ETALASE NYA MUNCUL.

### Beranda 🕨 Tambah Produk

Penawaran yang dapat dipilih hanya penawaran yang masih dalam tahap pendaftaran. Cek jadwal tahapan di pengumuman

| Data Etalase Produk   |                                                       |   |
|-----------------------|-------------------------------------------------------|---|
| Pilih Etalase Produk* | Pilih                                                 |   |
| Pilih Pengumuman*     | lamandau<br>Jasa Keamanan Kabupaten Lamandau          |   |
|                       | Jasa Kebersihan Kabupaten Lamandau                    |   |
|                       | Makanan dan Minuman Kabupaten Lamandau                |   |
|                       | Pakaian Dinas dan Kain Tradisional Kabupaten Lamandau |   |
|                       | Seragam Sekolah Pemerintah Daerah Kabupaten Lamandau  |   |
|                       | Servis Kendaraan Kabupaten Lamandau                   |   |
|                       | Souvenir Pemerintah Daerah Kabupaten Lamandau         | - |

#### Beranda 🕨 Tambah Produk

\_

Penawaran yang dapat dipilih hanya penawaran yang masih dalam tahap pendaftaran. Cek jadwal tahapan di pengumuman.

| Data Etalase Produk   |                                                                        |   |                          |
|-----------------------|------------------------------------------------------------------------|---|--------------------------|
| Pilih Etalase Produk* | Makanan dan Minuman Kabupaten Lamandau                                 | • |                          |
| Pilih Pengumuman*     | Pendaftaran Pencantuman Etalase Makanan dan Minuman Kabupaten Lamandau | • | Ock Syarat dan ketentuan |

Klik "Cek Syarat dan ketentuan" untuk mengetahui petunjuk dan detail cara pengisian. File pdf bisa didownload.

| Beranda           | Pengumuman         | Pra Katalog 👻                     | Produk 👻                      | Permohonan Pembaruan 👻               | Kompetisi       |
|-------------------|--------------------|-----------------------------------|-------------------------------|--------------------------------------|-----------------|
|                   |                    |                                   |                               |                                      |                 |
| Beranda 🕨         | Pengumuman Pen     | daftaran Pencent                  | uman Etalase                  | Makanan dan Minuman Kabup            | oaten Lamandau  |
| 🕒 Kemba           | li Forum Tanya     | a Jawab                           | $\backslash$                  |                                      |                 |
| Etalase F         | Produk             | Makar                             | nan dan Minur                 | nan Kabupaten Lamandau               |                 |
| Daftar N          | lerek              | 3 In                              | fo                            |                                      |                 |
| Dokume<br>Ketentu | n Syarat dan<br>an |                                   |                               |                                      |                 |
| Dokume            | n Pengumuman       | <ul><li>Per</li><li>pet</li></ul> | ngumuman Pe<br>:unuk pengisia | ndaftaran Makanan dan Minur<br>n.pdf | man Katalog.pdf |
| Jumlah F          | Penawaran          | 8                                 |                               |                                      |                 |
| Jumlah F          | Pendaftar          | 9 ( <mark>Lih</mark>              | at Daftar Pese                | rta )                                |                 |

Kembali ke menu Produk – Tambah Produk, setelah etalase sudah di pilih, klik "Lanjut Buat Produk". Pada bagian Informasi Produk silahkan isi sesuai kolom data yang diminta.
 Penjelasan : nama produk (bebas ; namun tidak terlalu panjang); No. Produk Penyedia (nomor urutan produk ); unit pengukuran ( satuan; daftar list sesuai yang ada, paling umum buah – perbuah; pcs); Berlaku Sampai ( masa tayang produk; setelah masa tayang selesai, produk hanya bisa dilihat penjual saja, bisa diedit kapan saja).

| Informasi Produk KB          | KI Spesifikasi Produk                                                                                                    | Wilayah Jual Dan Harga Produk                                                                                                    | Dokumen Pendukung Harga                                                                         | Tayangkan Produk               |                 |
|------------------------------|----------------------------------------------------------------------------------------------------|----------------------------------------------------------------------------------------------------|-------------------------------------------------------------------------------------------------|--------------------------------|-----------------|
| Informasi Produk             |                                                                                                    |                                                                                                    |                                                                                                 |                                |                 |
| Nama Produk*                 | Nasi Kotak Biasa                                                                                                    |                                                                                                    |                                                                                                 |                                |                 |
| Etalase Produk               | Makanan dan Minuman Ka                                                                                                    | abupaten Lamandau                                                                                                    |                                                                                                 |                                |                 |
| Merek*                       | Tanpa Merk                                                                                                    | Q Cari                                                                                                    |                                                                                                 |                                |                 |
| Penyedia                     |                                                                                                    |                                                                                                    |                                                                                                 |                                |                 |
| No. Produk<br>(Penyedia)*    | 101                                                                                                    |                                                                                                    |                                                                                                 |                                |                 |
| Jenis Produk                 | lokal                                                                                                    | •                                                                                                    |                                                                                                 |                                |                 |
| Unit Pengukuran*             | Kotak                                                                                                    | •                                                                                                    |                                                                                                 |                                |                 |
| Berlaku Sampai*              | 31-03-2023                                                                                                    |                                                                                                    |                                                                                                 |                                |                 |
|                              | 1. Diisi dengan masa berla<br>2. Diisi dengan masa berla<br>3. Diisi dengan masa berla<br>4. Selain dari 3 tersebut di<br>tayang | ku NIE untuk Komoditas Obat<br>iku AKD/AKL/Surat Keterangan Lain<br>iku Test Report untuk Komoditas Al<br>atas, silakan diisi tanggal bebas, de | nya untuk Komoditas Alat Kesehata<br>at & Mesin pertanian<br>ngan catatan apabila telah melebih | in<br>ii masa berlaku maka pro | oduk akan turun |
| Sertifikat TKDN(%)*          | Tidak                                                                                                    | •                                                                                                    |                                                                                                 |                                |                 |
| Diisi sesuai Sertifikat TKDN | 1.                                                                                                    |                                                                                                    |                                                                                                 |                                |                 |

- Masuk **Menu KBKI** (Klasifikasi Baku Komoditas Indonesia). Untuk memudahkan silahkan lakukan pencarian dengan keyword " kbki nama produk umum e katalog"; misalnya "kbki nasi kotak e katalog " dan buka pada salah satu link link dan lakukan pengecekan dengan cara klik kode tersebut.

Simpan

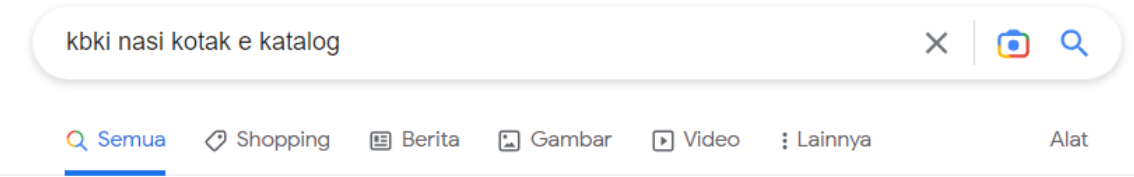

Sekitar 2.030 hasil (0,32 detik)

https://e-katalog.lkpp.go.id > katalog > produk > detail

## Nasi Kotak Menu Biasa 2 - E-Katalog - LKPP

Kotak. Jenis Produk. PDN. Kode KBKI. 2124103002. Nilai TKDN(%). Tidak Ada. Satu Porsi Nasi Putih. 1 porsi nasi putih beras cap Mawar.

https://e-katalog.lkpp.go.id > katalog > produk > detail

## Nasi Kotak ikan lele/ tongkol goreng - E-Katalog - LKPP

Kotak. Jenis Produk. PDN. Kode KBKI. 2124103002. Nilai TKDN(%). Tidak Ada. Satu Porsi Nasi Putih. beras kuku balam super. Satu Cup Air Mineral Kemasan Min.

https://e-katalog.lkpp.go.id > katalog > produk > detail

## nasi kotak paket 1 - E-Katalog - LKPP

nasi kotak paket 1. Masa Berlaku Produk. 2024-12-31. Merek. Tanpa Merek. No. Produk Penyedia. 1. Unit Pengukuran. Kotak. Jenis Produk. PDN. Kode **KBKI**.

https://e-katalog.lkpp.go.id > katalog > produk > detail

### Nasi Kotak I - E-Katalog 5.0 - LKPP

E-Katalog LKPP. Nasi Kotak I. 21176020999-MO1-008907386. CV. Yen's Delight. Katalog Lokal ... Kode KBKI. 21176020999. Nilai TKDN(%). Tidak Ada.

https://e-katalog.lkpp.go.id > katalog > produk > detail

### nasi kotak sekar 17 - E-Katalog - LKPP

nasi kotak sekar 17. Masa Berlaku Produk. 2023-12-31. Merek. Tanpa Merek. No. Produk Penyedia. 17. Unit Pengukuran. Box. Jenis Produk. PDN. Kode **KBKI**.

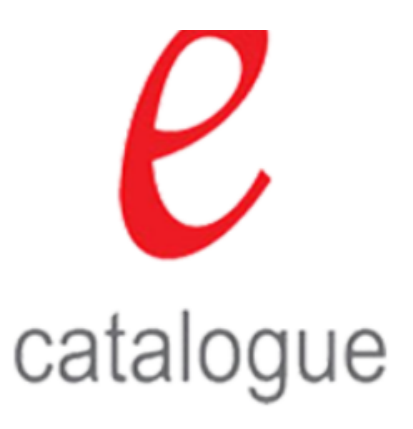

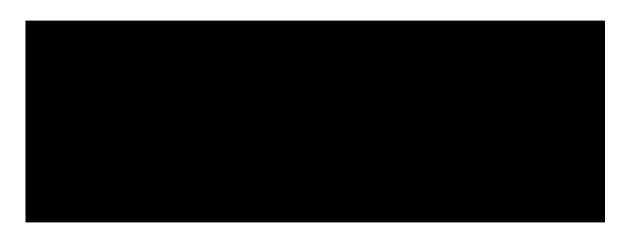

Stok Produk : Hubungi Penyedia

| Pilih Lokasi untuk melihat Harga |  |
|----------------------------------|--|
| Pilih                            |  |

| Spesifikasi Lampirar | n Diskusi Produk |
|----------------------|------------------|
| Nama Produk          | Nasi Kotak I     |
| Masa Berlaku Produk  | 2027-06-30       |
| Merek                | Tanpa Merek      |
| No. Produk Penyedia  |                  |
| Unit Pengukuran      | рах              |
| Jenis Produk         | PDN              |
| Kode KBKI            | 21176020999      |
| Nilai TKDN(%)        | Tidak Ada        |

Bila cocok bisa digunakan dalam isian produk kita. Hasil copy di paste pada kolom pencarian dan klik tambah. Kemudian simpan datanya

| Informasi Proc | luk KBKI S                                                                                      | ipesifikasi Prodi                                             | uk Wilayah Jual Da                                                                                                    | n Harga Produk                                                                                                    | Dokumen Pendukung H                                                                                                    | arga Tayangkan Pro                                                                                                    | oduk                                                    |        |
|----------------|-------------------------------------------------------------------------------------------------|---------------------------------------------------------------|----------------------------------------------------------------------------------------------------|----------------------------------------------------------------------------------------------------|----------------------------------------------------------------------------------------------------|----------------------------------------------------------------------------------------------------|---------------------------------------------------------|--------|
| КВКІ           |                                                                                                 |                                                               |                                                                                                    |                                                                                                    |                                                                                                    |                                                                                                    |                                                         |        |
| Menampilk      | Kode KBKI★ 2343                                                                                 | 3000999                                                       |                                                                                                    |                                                                                                    |                                                                                                    | Pencariar                                                                                                    | 1                                                       |        |
| ID             | Nama Seksi                                                                                      | Nama<br>Divisi                                                | Nama Kelompok                                                                                                    | Nama Kelas                                                                                                    | Nama Subkelas                                                                                                    | Nama Kelompok                                                                                                    | Nama<br>Komoditas                                       | Aksi   |
| 3110001001     | Barang lainnya yang<br>dapat diangkut,<br>kecuali produk<br>logam, mesin dan<br>perlengkapannya | Produk dari<br>kayu, gabus,<br>jerami dan<br>bahan<br>anyaman | Kayu, digergaji atau<br>dibelah memanjang,<br>diiris atau dikuliti,<br>dengan ketebalan<br>melebihi 6 mm;<br>bantalan rel kereta<br>api atau trem (cross-<br>ties) dari kayu, tidak<br>diresapi | Kayu, digergaji atau<br>dibelah<br>memanjang, diiris<br>atau dikuliti,<br>dengan ketebalan<br>melebihi 6 mm;<br>bantalan rel kereta<br>api atau trem<br>(cross-ties) dari<br>kayu, tidak diresapi | Kayu, digergaji atau<br>dibelah memanjang,<br>diiris atau dikuliti,<br>dengan ketebalan<br>melebihi 6 mm;<br>bantalan rel kereta<br>api atau trem (cross-<br>ties) dari kayu, tidak<br>diresapi | Kayu, digergaji atau<br>dibelah memanjang,<br>diiris atau dikuliti,<br>dengan ketebalan<br>melebihi 6 mm;<br>bantalan rel kereta<br>api atau trem (cross-<br>ties) dari kayu, tidak<br>diresapi | Bantalan rel<br>kereta api<br>(trem), tidak<br>diresapi | Tambah |

 Masuk menu "Spesifikasi Produk" dan lakukan isian data. Jangan lupa upload gambar (hanya bisa 1 buah saja; file jpg, jpeg dan png; max 1 MB). Bila upload gambar tidak berhasil kemungkinan besar akun nya sudah ter logout; silahkan login ulang dan cek pada menu "Produk – Daftar Produk" untuk cek dan ubah draft produk nya)

| Informasi Produk K                                                    | BKI Spesifikasi Produk   | Wilayah Jual Dan Harga Produk | Dokumen Pendukung Harga | Tayangkan Produk |
|-----------------------------------------------------------------------|--------------------------|-------------------------------|-------------------------|------------------|
| Spesifikasi Produk                                                    |                          |                               |                         |                  |
| Kategori Produk*                                                      | Snack Box                | ~                             |                         |                  |
| Komponen Biaya*                                                       | Harga dasar, pajak, keur | ntungan dan overhead          |                         |                  |
| Lokasi Dapur (Tempat<br>Pembuatan<br>Makanan)*                        | Nanga Bulik              |                               |                         |                  |
| Kehalalan Makanan<br>(Halal/ Tidak Halal)*                            | Halal                    |                               |                         |                  |
| Menu Minuman*                                                         | -                        |                               |                         |                  |
| Menu Snack Manis*                                                     |                          |                               |                         |                  |
| Menu Snack Asin*                                                      | -                        |                               |                         |                  |
| Sertifikat Produksi<br>Pangan Industri<br>Rumah Tangga (SPP-<br>IRT)* | -                        |                               |                         |                  |
| Sertifikat Laik Higiene<br>Sanitasi Jasa Boga*                        | -                        |                               |                         |                  |
| Keterangan Lainnya                                                    |                          |                               |                         |                  |
| Gambar⁴<br>(.jpg .jpeg .png,<br>Ukuran Maksimal File<br>Upload 1MB    | + Tambah Gambar          |                               |                         |                  |

- Masuk menu "Wilayah Jual dan Harga Produk" dan centang pada pilihan Kabupaten Lamandau (Provinsi Kalimantan Tengah). Sistem katalog memungkinkan untuk memilih beberapa kabupaten dan mengatur harga di masing-masing kabupaten yang dipilih.

| Informasi Produk KBKI | Spesifikasi Produk | Wilayah Jual Dan Harga Produk                                                    | Dokumen Pendukung Har | ga Tayangkan Produk |   |
|-----------------------|--------------------|----------------------------------------------------------------------------------|-----------------------|---------------------|---|
| Wilayah Jual          |                    |                                                                                  |                       |                     |   |
| Centang Semua         |                    |                                                                                  |                       |                     |   |
| 🗆 Bali                | ~                  | 🗌 Bangka Belitung                                                                | ~                     | ] Banten            | ~ |
| 🗌 Bengkulu            | ~                  | 🗌 DI Yogyakarta                                                                  | ~                     | ] DKI Jakarta       | ~ |
| Gorontalo             | ~                  | 🗌 Jambi                                                                          | ~                     | ] Jawa Barat        | ~ |
| 🗌 Jawa Tengah         | ~                  | 🗌 Jawa Timur                                                                     | ~                     | ] Kalimantan Barat  | ~ |
| 🗌 Kalimantan Selatar  | n ~                | Kalimantan Tengah                                                                | ~                     | ] Kalimantan Timur  | ~ |
|                       |                    | <ul> <li>Kabupaten Kotawaringin Ti</li> <li>Kabupaten Kotawaringin Ba</li> </ul> | mur Arat              | ] Kalimantan Utara  | ~ |
|                       |                    | <ul> <li>Kabupaten Lamandau</li> <li>Kabupaten Seruyan</li> </ul>                | C                     | ] Kepulauan Riau    | ~ |

Pada bagian bawah; pilih "Unduh Template" (dalam format excel dan cukup isi nilai pada harga pemerintah dan harga retail; data dan format lain-lain JANGAN DIUBAH).

|        | Sumatera Selatan            | ~                                | Sumatera Utara               | ~                          |                       |
|--------|-----------------------------|----------------------------------|------------------------------|----------------------------|-----------------------|
|        |                             |                                  |                              |                            |                       |
|        | Harga Produk                |                                  |                              |                            |                       |
|        | Kurs*                       | IDR                              | ~                            |                            |                       |
|        | Tanggal Harga*              | 04-11-2022                       |                              |                            |                       |
|        | Unggah Harga (Excel)        | 🛓 Unduh Template 🚺               | Unggah File                  |                            |                       |
|        |                             |                                  |                              |                            |                       |
|        | Α                           | В                                | С                            | D                          | E                     |
| 1      | UPLOAD HARGA                |                                  |                              |                            |                       |
|        |                             |                                  |                              |                            |                       |
| 2      | a) Jangan merubah atau mena | ambahkan nama column, na         | ma provinsi, atau nama kabup | oaten.b) Daftar provinsi a | tau kabupaten di sini |
| 3      |                             | W.L.                             |                              |                            |                       |
| 4<br>= | Provinsi                    | Kabupatèn<br>Kabupatèn Lamandari | Harga Pemerintah             | Harga Ketail               | 20000                 |
| 5      | Kalimantan Tengah           | Kabupatèn Lamandau               | 20                           | JUUU                       | 20000                 |
|        | 1                           |                                  |                              |                            |                       |

Bila sudah selesai; silahkan di upload / di unggah pada menu **"Unggah File".** Klik simpan ya.

(

- Pada menu "Dokumen Pendukung Harga" untuk UMKM / katalog Lokal untuk sementara bila tidak ada data yang dimiliki; tidak perlu disi / tidak perlu upload data.

| Dokur | men Pendu | kung Harga                |               |             |                      |
|-------|-----------|---------------------------|---------------|-------------|----------------------|
|       | No.       | Nama Dokumen              | File Terpilih |             |                      |
|       | 1         | PIB                       |               | Unggah File | (.pdf .zip) max 20MB |
|       | 2         | Struktur harga            |               | Unggah File | (.pdf .zip) max 5MB  |
|       | 3         | Bukti transaksi / invoice |               | Unggah File | (.pdf .zip) max 5MB  |
|       |           |                           |               |             |                      |

- Pada menu "tayangkan Produk"; klik tayangkan untuk menayang produk nya. Selesai deh produk nya dan bisa ditayangkan.

-

| Beranda 🔋 Daftar Produk 🔋 Ubah Produk |                  |      |                    |                 |                   |        |                   |                  |           |
|---------------------------------------|------------------|------|--------------------|-----------------|-------------------|--------|-------------------|------------------|-----------|
|                                       | Informasi Produk | КВКІ | Spesifikasi Produk | Wilayah Jual Da | an Harga Produk   | Dokume | n Pendukung Harga | Tayangkan Produk |           |
|                                       | Tayangkan Prod   | luk  |                    |                 |                   |        |                   |                  |           |
|                                       | No. Produk (LKP  | PP)  | 22420000           | 200             |                   |        |                   |                  |           |
|                                       |                  |      | KBKI               | 199             | ID Etalase Produk |        | ID Unik           |                  |           |
|                                       |                  |      |                    |                 |                   |        |                   |                  | Tayangkan |
|                                       |                  |      |                    |                 |                   |        |                   |                  |           |

- e. Pengecekan / Ubah Produk
  - Masuk pada menu Produk Daftar Produk. Pada pilihan etalase produk , silahkan pilih etalase yang akan di pilih dan klik "cari data". Silahkan lakukan perubahan data / harga produk pada tombol "UBAH".

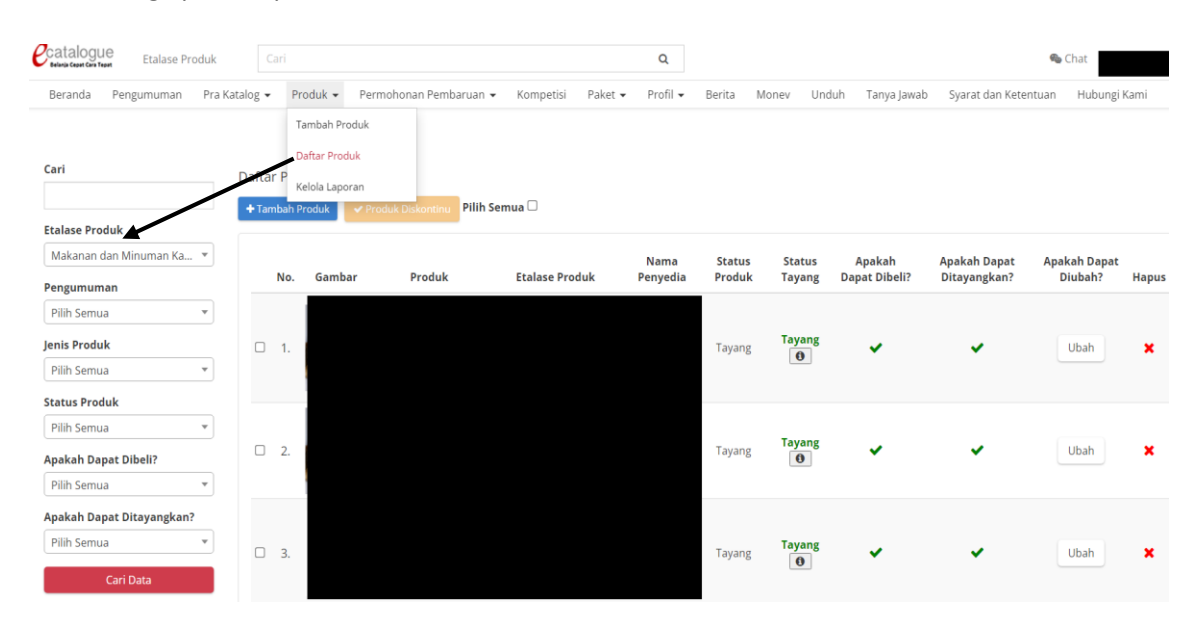

 Cek pada pada user guide (link download : <a href="https://e-katalog.lkpp.go.id/unduh">https://e-katalog.lkpp.go.id/unduh</a>). Atau pada menu Unduh pada web e-kalatalog LKPP. Beberapa video tutorial bisa dilihat pada youtube (mohon cek pada video terkini untuk penggunaan aplikasi ekatalog lokal) antara lain :

 5 Menit Tayang di Katalog Bisa? (Tutorial Penayangan Produk Katalog Lokal) <a href="https://www.youtube.com/watch?v=wLd3TMDU3yw">https://www.youtube.com/watch?v=wLd3TMDU3yw</a>

 Tutorial
 Menambahkan
 Produk
 di
 E
 Katalog

- <u>https://www.youtube.com/watch?v=i9V2\_zcRgsl</u>
   Tutorial Mengubah Harga Produk pada E Katalog <u>https://www.youtube.com/watch?v=Tre6iWGQzPw</u>
- Tutorial Menurun tayangkan Produk pada E Katalog https://www.youtube.com/watch?v=kK5kUWV5Ka0